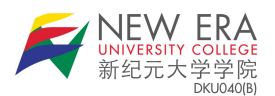

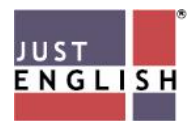

## How to access e-Book

- 1. First, go to <u>https://newera.justenglish.com/</u>.
- 2. Enter your nominated username and password.

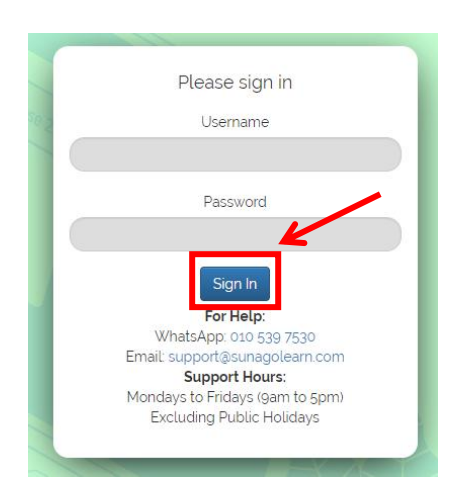

3. You will then be directed to the SunagoLearn Community page.

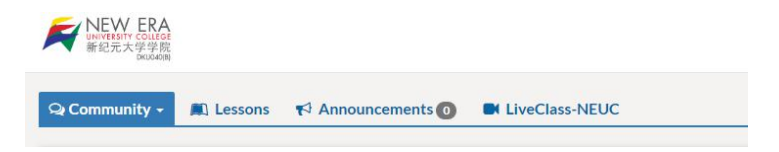

4. Next, you may click on the **Lesson** tab to view the e-book. Then, click on the <u>arrow</u> under **My Library**. The digital textbook will appear.

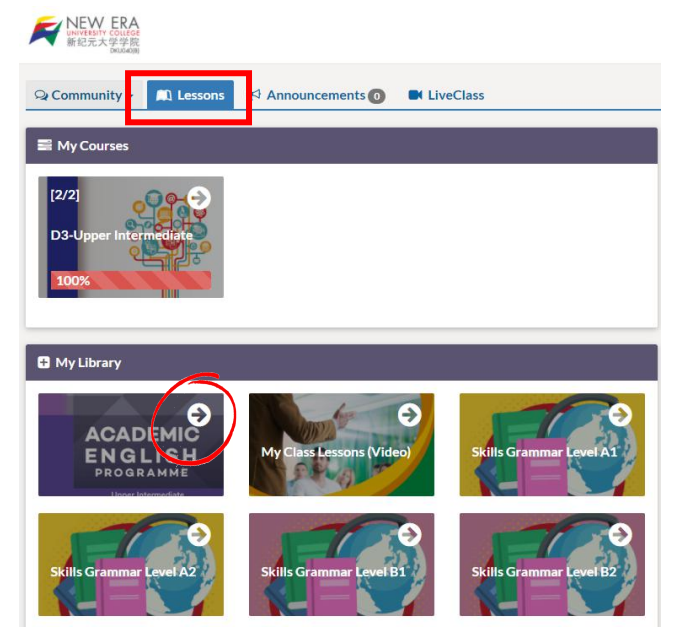